ignited A

## How to Guide

Student Overview for Using ArmylgnitED

**Purpose:** This guide details the high level steps for using ArmylgnitED from a student account.

| Create a<br>Student User<br>Account | 1.<br>2.<br>3. | Navigate to <u>www.armyignited.com</u> .<br>Create a secure account including 2-step authentication.<br>Return to <u>www.armyignited.com</u> and complete the setup<br>of your account. |
|-------------------------------------|----------------|----------------------------------------------------------------------------------------------------|
|                                     |                |                                                                                                    |
| Create a                            | 1.             | Navigate to <b>www.armyignited.com</b> to login (or continue from <i>Create a Student User Account</i> ).                                                                               |
| Dath                                | 2.             | Confirm your personal, contact, and mailing information.                                                                                                    |
| and                                 | 3.             | Select an option, a credential, and the methods being used to achieve the credential.                                                                                                   |
| Create a                            | 4.             | Choose to discuss your path with your counselor or submit the credential path for approval.                                                                                             |
| Credentialing                       | 5.             | Search for your training or exam.                                                                                                    |
| Assistance<br>Request               | 6.             | Enter the start and end date, select cost types, and upload<br>any documentation supporting eligibility requirements for<br>the training or exam                                        |
| ,<br>,                              | 7.             | Review your information and submit.                                                                                                    |
|                                     |                |                                                                                                    |
|                                     |                |                                                                                                    |
|                                     | 1.             | Navigate to <b>www.armyignited.com</b> to login.                                                                                                    |
| Manage the<br>Student               | 2.             | Review left panel. If information is incorrect, click <b>Edit</b> and update the information.                                                                                           |
| Profile and<br>Access the           | 3.             | Review remaining information. If information is incorrect, email ACCESS team to update.                                                                                                 |
| Help Center                         | 4.             | Click View Previous Path to view previous credential paths.                                                                                                    |
|                                     | 5.             | Access Help Center to download training materials.                                                                                                    |